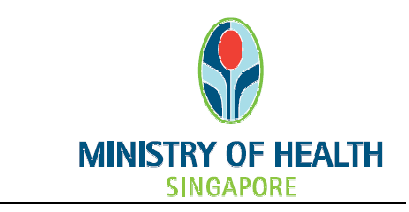

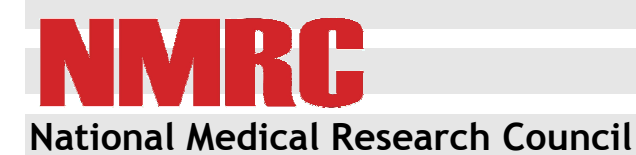

nGager Training and User Guide (Grant Application Endorsement)

Version 3.0

# Table of Contents

| 1.1.1 | Endorse Grant Application         | 1 |
|-------|-----------------------------------|---|
| 1.1.1 | 1.1 Endorsement By RD             | 1 |
| 1.1.2 | Endorse Revised Grant Application | 4 |

## 1.1.1 ENDORSE GRANT APPLICATION

When the Principal Investigator has created a draft grant application, Research Director and Research Development Officer from the Host Institution can view the Draft version of the grant application, which is only in read only mode.

Once the Principal Investigator has submitted their application, the Host Institution Research Director and Research Development Officer will receive an email notification to provide their endorsement.

Grant applications can be endorsed while the grant call is open.

If a grant application is not endorsed by the grant close date, it will lapse.

#### 1.1.1.1 Endorsement By RD

Once an application has been submitted by the PI, the application will be routed to the RDO/RD for endorsement.

**NOTE:** The Research Director does not have to wait for the Research Development Officer recommendation and can give their endorsement at any time. It is strongly encouraged for the RDOs of the HI to review the application and inform the RD only to endorse the applications which have been reviewed by them.

To endorse an application:

• Select 'Grant Applications > Pending HI Endorsement' in the navigation menu

|                                                                                                    |                                                                                                    | new restores the little descent from the local                                                                                                    |                                                                                                    |
|----------------------------------------------------------------------------------------------------|----------------------------------------------------------------------------------------------------|----------------------------------------------------------------------------------------------------|----------------------------------------------------------------------------------------------------|
| Include or of a set of a set of a se             | (a) Attp://ngager2-uat.moh.gov.sg/ngager2/apptop.asp:                                                                                                    | < Comparison of the second second s | 総合 🖒 X b - Q                                                                                        |
| <image/> <complex-block><complex-block><complex-block><form><form><form><form><form>Reserve example of a log base head of a log base head of a log base head head head head head head head hea</form></form></form></form></form></complex-block></complex-block></complex-block>                                                                                                    | imoh.gov.sg ×                                                                                                    |                                                                                                    |                                                                                                    |
|                                                                                                    | •                                                                                                    |                                                                                                    | Singapore Government<br>Integrity + Service • Excellence                                            |
| Where Active Grant Calls My terms    Announcement        Welcome to nGager - the NMRC Grant Application and Grant Evaluation for Research system. The system is designated for researchers and grant managers who are inholed in NMRC grants. All researchers who qualify are welcomed to apply.          Crant Opportunities         CS-RG (CRG)         CS-RG (CRG)         CS-RG 1022000 (10:3000 (20:3000 are provided to Unicidan Solehistist (St) to exable them to barry out medial research on a specifically defined topic for egistration of a public multicome. The foods of the research mode to the transmittion and dinical in nature. CIRC 20:200 (11:0:301) Apply times         CS-RG (CRG)         CS-RG (CRG)         CS-R                                                                                                    |                                                                                                    | NMRC RD 🔠 Edit Profile 🧧 Logout                                                                                                    | Contact Feedback                                                                                    |
| Announcement Welcome to nGager - the NMRC Grant Application and Grant Evaluation for Research system. The system is designated for researchers and grant managers who are involved in NMRC grants. All researchers who quality are velcomed to apply. Carcart Opportunities CS-RC (CRC) CS-RC (DRC) CS-RC (DRC) CS | Amount Resource Council                                                                                                    | Home Active Grant Calls My Items                                                                                                    |                                                                                                    |
| Card Oppotunities         CS-RG (CRG)         CS-RG (CRG)          CS-RG (CRG)         CS-RG (CRG)         CS-RG (CRG)         CS-RG (CRG)         CS-RG (CRG)         CS-RG (CRG)         CS-RG (CRG)         CS-RG (CRG)         CS-RG (CRG)         CS-RG (CRG)         CS-RG (CRG)                                                                                                    | Announcement<br>Welcome to nGager - the NMRC Grant Application and Gran<br>and grant managers who are involved in NMRC grants. All re-                                                                                                    | t Evaluation for Research system. The system is designated for researchers<br>searchers who qualify are welcomed to apply.                                                                                                    | ☐ Items Pending For Your Action (1) ☐ Items Pending For Your Action (1) ☐ Pending H Endorsement (1) |
| CS-RG (CRG)         Scholdcall Research Starts (CS-RG) are provided to Clinician-Startists (CS) to enable them to carry out medical research on a specifically defined topic for a provided to Clinician-Startists (CS) to enable them to carry out medical research on a specifically defined topic for a provided to Clinician-Startists (CS) to enable them to carry out medical research on a specifically defined topic for a provided to Clinician-Startists (CS) to enable them to carry out medical research on a specifically defined topic for a provided to Clinician-Startists (CS) to enable them to carry out medical research on a specifically defined topic for a provided to Clinician-Startists (CS) to enable them to carry out medical research on a specifically defined topic for a provided topic to e use the analysis of topic topic on our weblic (http://www.mnegor.wg). It is mandially of tella applications to be ubenitted through NGager by 05 De 2012; Spm. These sents the all sublinicians are started as the inductions are started as the induction of the sesteric hittp://www.mnegor.wg). It is mandially for all applications to be ubenitted through NGager by 05 De 2012; Spm. These sents that all sublinicians are started as the induction of Research Director by the doing data. We will not entertain any late admission or submission through the RD endosement.         1       Privacy Statement   Terms of Use       Minity of Health, Singapore, 2012 Bet vised using Internet Explore       Minity of Health, Singapore, 2012 Bet vised using Internet Concernet.                                                                                                    | Grant Opportunities                                                                                                    |                                                                                                    |                                                                                                    |
| CS-RG The 2012 November grant call closes on 03 Dec 2012, 5pm. The grant datalits, Rejulpibility orisetia, requirements, submission mode and more information can be touch in the respective grant callegories on currentize (http://www.mnegory.gt). It is mandatory for all applications to be submitted through NBager by 03 Dec 2012, 5pm. These submitted through NBager by 03 Dec 2012, 5pm. These submitted through NBager by 03 Dec 2012, 5pm. The grant datality is an endeated by the doring data. We will not entertain any tase administed on or submitted through NBager by 03 Dec 2012, 5pm. These submitted through NBager by 03 Dec 2012, 5pm. These submitted through NBager by 03 Dec 2012, 5pm. These submitted through NBager by 03 Dec 2012, 5pm. These submitted through NBager by 03 Dec 2012, 5pm. These submitted through NBager by 03 Dec 2012, 5pm. These submitted through NBager by 03 Dec 2012, 5pm. These submitted through NBager by 03 Dec 2012, 5pm. These submitted through NBager by 03 Dec 2012, 5pm. These submitted through NBager by 03 Dec 2012, 5pm. The submitted through NBager by 03 Dec 2012, 5pm. These submitted through NBager by 03 Dec 2012, 5pm. These submitted through NBager by 03 Dec 2012, 5pm. The submitted through NBager by 03 Dec 2012, 5pm. The submitted through NBager by 03 De | CS-IRG (CIRG)<br>CS Individual Research Grants (CS-IRGs) are provided to Clinician Scienti<br>period of 3 years in local public institutions. The focus of the research sho<br>CIRG12nov (01-10-2012) Apply Here                                                                                            | sts (CS) to enable them to carry out medical research on a specifically defined topic for a<br>uld be translational and dinical in nature.                                                                                                    |                                                                                                    |
| 1 Privacy Statement   Terms of Use. Minity of Health, Singapore, 2012 Best viewed using Internet Eliptore                                                                                                    | CS-IRG The 2012 November grant call closes on 03 Dec 2012. Spm. The<br>be found in the respective grant categories on our website (http://www.mm.<br>2012, Spm. Please ensure that all submissions are endorsed by the corresp<br>submissions or submissions from individual applicants without Hi RD endor | grant details, aligibility ortlaria, requirements, submission mode and more information can<br>capvug). Is mandatory for all applications to be submitted through NGage by 03 Deo<br>concling host institution's Research Director by the closing date. We will not entertain any late<br>sement.                                                                                                    |                                                                                                    |
| Privacy Statement   Terms of Use Ministry of Health, Singapore, 2012<br>Best viewed using Internet Epidem                                                                                                    | 1                                                                                                    |                                                                                                    |                                                                                                    |
| Privacy Statement   Terms of Use Ministry of Health, Singapore, 2012<br>Best viewed using Internet Explore                                                                                                    |                                                                                                    |                                                                                                    |                                                                                                    |
| Privacy Statement   Terms of Use Ministry of Health, Singapore, 2012<br>Best viewed using Internet Epipere                                                                                                    |                                                                                                    |                                                                                                    |                                                                                                    |
| est viereo ung internet izolori                                                                                                    | Privacy Statement   Terms of Use                                                                                                    |                                                                                                    | Ministry of Health, Singapore, 2012<br>Post-sized using language Evolution                          |
| M 1009/ -                                                                                                    |                                                                                                    |                                                                                                    | Best viewed daing internet Explorer 0.0*                                                            |

| ** | <b>ц</b> , | ·C  |      |
|----|------------|-----|------|
| MU | п-г        | IGa | iger |

|                                 |                |                             | the second second second second                | and thread the   |            | -         | and the second         |                                                                                 |
|---------------------------------|----------------|-----------------------------|------------------------------------------------|------------------|------------|-----------|------------------------|---------------------------------------------------------------------------------|
| (=) (=) (E http://ngage         | er2-uat.moh.go | w.sg/ngager2/apptop.aspx    | a factor from                                  |                  |            |           |                        | P-0× 6 ☆ 🔅                                                                      |
| 🙆 moh.gov.sg                    | ×              |                             |                                                |                  |            |           |                        |                                                                                 |
| 8                               |                |                             |                                                |                  |            |           |                        | Singapore Government<br>Integrity • Service • Excellence                        |
| MINISTRY OF HEALTH<br>SINGAPORE | nG             | ager                        | NMRC RD 🔠 Edit Profile 📕                       | Logout           |            |           |                        | Contact Feedback                                                                |
| Singson                         |                |                             |                                                |                  |            |           |                        |                                                                                 |
| Grant Applications              |                |                             |                                                |                  |            |           |                        |                                                                                 |
| Search:                         | -              |                             |                                                |                  |            |           |                        |                                                                                 |
|                                 | Search By      | Application Title, Applica  | tion ID; Grant Call; Grant Type, Application K | Keywords; Status |            |           |                        |                                                                                 |
|                                 | Search v       | within applications current | ly assigned to me                              |                  |            |           |                        |                                                                                 |
|                                 | Search         | Pocot All Fields            |                                                |                  |            |           |                        |                                                                                 |
|                                 | Gearch         | Reset Air Fields            |                                                |                  |            |           |                        |                                                                                 |
| 1 item(s)                       |                |                             |                                                |                  |            |           |                        |                                                                                 |
| Application Tit                 | le             | Application ID              | Host Institution                               | Grant Call       | Grant Type | <u>PI</u> | Current status         | Download Applications                                                           |
| 📝 🔍 Liver Cancer Res            | search         | #App-2012-000192            | National Medical Research Council              | CIRG12nov        | CS-IRG     | NMRC PI   | Pending HI Endorsement |                                                                                 |
| 1                               |                |                             |                                                |                  |            |           |                        |                                                                                 |
|                                 |                |                             |                                                |                  |            |           |                        |                                                                                 |
|                                 |                |                             |                                                |                  |            |           |                        |                                                                                 |
|                                 |                |                             |                                                |                  |            |           |                        |                                                                                 |
|                                 |                |                             |                                                |                  |            |           |                        |                                                                                 |
|                                 |                |                             |                                                |                  |            |           |                        |                                                                                 |
| Privacy Statement   Term        | s of Use       |                             |                                                |                  |            |           |                        | Ministry of Health, Singapore, 2012<br>Best viewed using Internet Explorer 8.0+ |
|                                 |                |                             |                                                |                  |            |           |                        | R 100% 👻                                                                        |

- Click on the icon [<sup>[]]</sup>] to view the selected application.
- You will see the 'HI's Comments' tab. Any messages from the RDO to the RD for this application will be shown here.

| http://ngager2-uat.moh       | gov.sg/nGager2/customize  | dmodulesforNgager/Application/edit.aspx?ID=rqyL2 - Windows Internet Explorer                                                                            |                   |
|------------------------------|---------------------------|----------------------------------------------------------------------------------------------------|-------------------|
| http://ngager2-uat.mo        | n.gov.sg/nGager2/customiz | edmodulesforNgager/Application/edit.aspx?ID=rqyL22bwrLo12WP5ixOfaCmazl68XP5uJWzp8SC19Mq47XWI3Lgkb1XIN7rpHJb3WDj5WBsy6GCnVkquqt%2fadoJ9Oie4uSsk29hbeeqm2 | %2bZGXjQOxf5Bfw%3 |
| Application                  |                           |                                                                                                    |                   |
| F Save 🚱 Retu                | m to PI 🛛 🚱 Endorse       | Close Window                                                                                                    |                   |
| General Details              | Application ID            | Current Status                                                                                                    |                   |
| Ethical Consideration        | #App-2012-0001            | 92 Pending HI Endorsement                                                                                                    |                   |
| Abstract                     |                           |                                                                                                    |                   |
| Proposal                     |                           |                                                                                                    |                   |
| Research Team                | U Please save you         | ir message (if any) to the RD and the RD will be notified.                                                                                              |                   |
| Budget                       | Message to RD:            | Hi RD, how are you?                                                                                                    |                   |
| Milestones                   |                           | Please amend the Abstract section as commented                                                                                                    | *                 |
| Key Performance<br>Indicator | Message to PI:            |                                                                                                    | E                 |
| Other Support Details        |                           |                                                                                                    |                   |
| COI/Suggested<br>Reviewers   |                           |                                                                                                    |                   |
| HI's Comments                |                           |                                                                                                    |                   |
| Status History               |                           |                                                                                                    |                   |
|                              |                           |                                                                                                    |                   |
|                              |                           |                                                                                                    |                   |
|                              |                           |                                                                                                    |                   |
|                              | 1 If you oncount          | ar any lawas with this system, places contact mak any @mak any or                                                                                       |                   |
|                              | U ir you encount          | er any issues with this system, please contact mon_nmrc@mon.gov.sg                                                                                      |                   |
|                              |                           |                                                                                                    | at 100% 👻         |

#### MOH-nGager

| http://ngager2-uat.mo      | h.gov.sg/nGager2/customizedmodulesforNgager/Application/edit.aspx?ID=rqyL  | 2 - Windows Internet Explorer                                                                                           |
|----------------------------|----------------------------------------------------------------------------|----------------------------------------------------------------------------------------------------|
| http://ngager2-uat.m       | oh.gov.sg/nGager2/customizedmodulesforNgager/Application/edit.aspx?ID=rqyL | 22bwrLo12WP5ixOfaCmazl68XP5uJWzpBSC19Mq47XWl3Lgkb1XlN7rpHJb3WDjSWBsy6GCnVkquqt%2fadoJ9Oie4uSsk29hbeeqm5%2bZGXjQOxf5Bfw% |
| Application                |                                                                            | · · · · · · · · · · · · · · · · · · ·                                                                                   |
| Ret 😡 Ret                  | urn to PI 📀 Endorse 🥫 Close Window                                         |                                                                                                    |
| General Details            | Application ID                                                             | Current Status                                                                                                    |
| Ethical Consideration      | #App-2012-000192                                                           | Pending HI Endorsement                                                                                                  |
| Abstract                   |                                                                            |                                                                                                    |
| Proposal                   | Scientific Abstract/Short Summary of the Project                           |                                                                                                    |
| Research Team              | In no more than 300 words, concisely describe the specific aim             | s, hypotheses, methodology and approach of the research proposal.                                                       |
| Budget                     | Scientific Abstract here                                                   | ΞΞ.ΞΞΞΞΞΞΞΞ.                                                                                                    |
| Milestones                 |                                                                            |                                                                                                    |
| Key Performance            | Lay Abstract                                                               |                                                                                                    |
| Indicator                  | In no more than 200 words, the lay abstract is meant for common<br>0       | unication to the public on your research idea, aims, and significance.                                                  |
| Other Support Details      | Lay Abstract here                                                          |                                                                                                    |
| COI/Suggested<br>Reviewers |                                                                            |                                                                                                    |
| HI's Comments              | RDO Comment                                                                |                                                                                                    |
| Status History             | T lease amend the Lay Abstract                                             |                                                                                                    |
|                            | RD Comment:                                                                | ~                                                                                                    |
|                            |                                                                            |                                                                                                    |
|                            |                                                                            | ×                                                                                                    |
|                            |                                                                            | ₹.100% ▼                                                                                                    |

| http://ngager2-uat.r         | noh.gov.sg/nGage | r2/customizedmo | dulesforNgager/Application/edit.aspx7ID=rqyL2 - Windows Internet Explorer                                       | - D X    |
|------------------------------|------------------|-----------------|----------------------------------------------------------------------------------------------------|----------|
| Application                  |                  |                 | aanaa ahaga kiinamat samalameen 10 sasaa asaa asaa asaa asaa amaa aha a masaa daa samaa ahaa samaa ahaa samaa a |          |
| R Save 📀 R                   | eturn to PI      | Endorse         | Close Window                                                                                                    | Ē        |
| General Details              | Application      |                 |                                                                                                    |          |
| Ethical Consideration        | #App-2           | 012-000198      | Pending HI Endorsement                                                                                          |          |
| Abstract                     |                  |                 |                                                                                                    |          |
| Proposal                     |                  |                 |                                                                                                    |          |
| Research Team                | O Please         | ase save your m | essage (if any) to the RD and the RD will be notified.                                                          |          |
| Budget                       | Message          | e to RD:        |                                                                                                    |          |
| Milestones                   |                  |                 | A                                                                                                    |          |
| Key Performance<br>Indicator | Message          | e to PI:        |                                                                                                    | E        |
| Other Support Detai          | Is               |                 |                                                                                                    |          |
| COI/Suggested<br>Reviewers   |                  |                 |                                                                                                    |          |
| Hi's Comments                |                  |                 |                                                                                                    |          |
| Status History               |                  |                 |                                                                                                    |          |
|                              |                  |                 |                                                                                                    |          |
|                              |                  |                 |                                                                                                    |          |
|                              |                  |                 |                                                                                                    | -        |
|                              | 0 If w           | ou encounter a  | nv issues with this system please contact moh nmrc@moh nov sn                                                   |          |
|                              | <b>U</b> ii ye   | ou encounter a  | ทร เรอนอร พนน นทร รรรษท, prease contact ทางก_ทากเป็นสามารมร                                                     |          |
|                              |                  |                 |                                                                                                    | 🔩 100% 🔻 |

• Go through the whole application. Once ready, click on the [Endorse] button to endorse the application.

• You will see a page stating the terms for submitting the grant application. Read through it and click [Submit] to submit this grant application.

| Selected Action:                                                                                                    | Endorse                                                                                                    | ſ |
|----------------------------------------------------------------------------------------------------|----------------------------------------------------------------------------------------------------|---|
| n submitting the Grant                                                                                                    | Application via nGager, the Institution UNDERTAKES, on any Grant Award, to:                                                                                                    |   |
| <ul> <li>Discuss with in</li> <li>The proposed re</li> <li>Adequate resou</li> <li>The applicant is</li> <li>The research all research populations</li> </ul> | nmediate supervisor of applicant that the following will be complied with:<br>esearch will be conducted in the host institution<br>rces will be provided to the applicant for the entire grant period (e.g. lab space)<br>independently salaried by the institution for the entire period of the grant<br>pides by all laws, rules and regulations pertaining to national and the institution's<br>ing procedures and quidelines. |   |
| <ul> <li>Confirm the acc<br/>funding sources</li> <li>Confirm that bu<br/>aligned with host</li> </ul>                                                        | ing procedures and guidelines<br>uracy and completeness of information submitted, including budget, ethics, other<br>, etc.<br>dget is clear (e.g. no double funding/ excessive purchase of equipment), and is<br>it institution HR and other policies                                                                                                    |   |
| Inere is no tina                                                                                                    | ncial conflict of interest                                                                                                    |   |
|                                                                                                    |                                                                                                    |   |

**NOTE:** If you wish to comment on the application and return it to the PI, please see the **'Comment and Return Application to PI' User Guide** available on the NMRC nGager User Guide webpage.

### 1.1.2 ENDORSE REVISED GRANT APPLICATION

Once the Principal Investigator has submitted his/her revised application, the Host Institution's Research Director will receive an email notification to provide their comments/endorsement.

To endorse the revised application:

• The steps are similar to those in 1.1.1.1